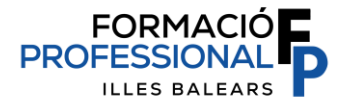

# NOVA FUNCIONALITAT AL GESTIB DELS ALUMNES PER MARCAR O FER EL SEGUIMENT DELS DIES D'ASSISTÈNCIA DE FEMPO-FCT

Amb aquest document volem informar als tutors/es de FEMPO-FCT perquè traslladin aquesta nova funcionalitat del GestIB a l'alumnat que actualment està en formació a l'empresa/organisme. Aquesta nova implantació permet que l'alumnat pugui marcar i/o revisar els dies d'assistència a l'empresa/organisme al calendari habilitat, durant el període de la seva formació.

Aquestes accions que s'indiquen se sumen a les que ja tenen disponibles els tutors i tutores dels centres educatius, i complementen la revisió i la precisió en la gestió de les dates, per tal que la Conselleria d'Educació i Universitats pugui comunicar periòdicament els dies efectius de cotització dels alumnes.

### PASSES NECESSÀRIES TUTORS FEMPO-FCT

#### PRIMER

Perquè el calendari d'assistència sigui visible, dins el Gestib i amb els períodes correctes per a poder marcar els dies, heu d'haver gestionat prèviament l'annex 4 de l'alumnat, i haver fet almanco una impressió definitiva (prement el botó "*Impr. definitiva*"). Heu d'assegurar-vos que tot l'alumnat que va a FEMPO-FCT del vostre grup, té l'opció del calendari d'assistència visible dins el FORCET.

#### SEGON

Els tutors teniu l'opció de marcar en **verd** amb antelació **tots** els **dies previstos** que l'alumne/a anirà a l'empresa/organisme al calendari de la seva estada, i només modificar-los, si escau. És l'opció més recomanada, tenint en compte que com a màxim es pot introduir o modificar l'assistència de l'alumnat fins cada dia 10 del mes següent, a fi de poder complir amb els terminis de comunicació de dies a la Tresoreria General de la Seguretat Social (TGSS).

El calendari d'assistència el podeu trobar a:

Ruta: Gestib - Alumnat - Forcet - Pràctiques - Pestanya "Assistència":

| Dades d | 'exer | npci | ons, | / mo  | tius   | Est | ada | Assistència    | Incor  | npli | ment | S     | uspe  | insió | Baixa    | pràctica   | Fies  | stada |   |  |    |    |  |
|---------|-------|------|------|-------|--------|-----|-----|----------------|--------|------|------|-------|-------|-------|----------|------------|-------|-------|---|--|----|----|--|
| Pre     | sent  |      | No   | o jus | tifica | da  |     | Justificada ge | eneral |      | Ju   | tific | ada ( | cont  | ingència | ) professi | ional |       | × |  |    |    |  |
|         |       |      |      |       |        |     |     |                |        |      |      |       |       |       |          |            |       |       |   |  | 20 | 24 |  |
|         |       |      | No   | vem   | bre    |     |     |                |        |      | De   | sem   | bre   |       |          |            |       |       |   |  |    |    |  |
|         | dl    | dt   | dc   | đj    | dv     | ds  | dg  |                | đ      | dt   | dc   | dj    | dv    | ds    | dg       |            |       |       |   |  |    |    |  |
|         |       |      |      |       |        |     |     |                |        |      |      |       |       |       | 1        |            |       |       |   |  |    |    |  |
|         | 4     | 5    | 6    |       | 8      | 9   | 10  |                | 2      | 3    | 4    | 5     | 6     | 7     | 8        |            |       |       |   |  |    |    |  |
|         |       |      |      | 14    |        | 16  | 17  |                | 9      | 10   | 11   | 12    | 13    | 14    | 15       |            |       |       |   |  |    |    |  |
|         | 18    | 19   | 20   |       |        | 23  | 24  |                | 16     | 17   | 18   | 19    | 20    | 21    | 22       |            |       |       |   |  |    |    |  |
|         |       | 26   |      | 28    | 29     | 30  |     |                | 23     | 24   | 25   | 26    | 27    | 28    | 29       |            |       |       |   |  |    |    |  |
|         |       |      |      |       |        |     |     |                | 30     | 31   |      |       |       |       |          |            |       |       |   |  |    |    |  |
|         |       |      |      |       |        |     |     |                |        |      |      |       |       |       |          |            |       |       |   |  | 20 | 25 |  |
|         |       |      |      |       |        |     |     |                |        |      |      |       |       |       |          |            |       |       |   |  |    |    |  |
|         | _     |      | 0    | Sene  | hr     |     |     |                | _      |      | F    | ebre  | r     |       |          |            |       |       |   |  |    |    |  |
|         | dl    | dt   | dc   | dj    | dv     | ds  | dg  |                | dl     | dt   | dc   | dj    | dv    | ds    | dg       |            |       |       |   |  |    |    |  |
|         |       |      | 1    | 2     | 3      | 1   | 5   |                |        |      |      |       |       | 1     | 2        |            |       |       |   |  |    |    |  |
|         | 6     | 7    | 8    | 9     | 10     | 11  | 12  |                | 3      | 4    | 5    | 6     | 7     | 8     | 9        |            |       |       |   |  |    |    |  |
|         | 13    | 14   | 15   | 16    | 17     | 18  | 19  |                | 10     | 11   | 12   | 13    | 14    |       |          |            |       |       |   |  |    |    |  |
|         | 20    | 21   | 22   | 23    | 24     | 25  | 26  |                |        |      |      |       |       |       |          |            |       |       |   |  |    |    |  |
|         | 27    | 28   | 29   | 30    | 31     |     |     |                |        |      |      |       |       |       |          |            |       |       |   |  |    |    |  |

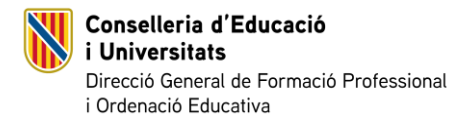

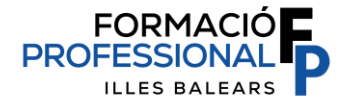

Aquesta pantalla també us mostra la data d'alta o baixa de l'alumnat, i els dies que es comunicaran a la TGSS:

| <ul> <li>Les dates emmarcades dins un requadre ja estan bloquejades i no es poden modificar.</li> <li>Data límit comunicació dies: Fins les 23:59 de dia 10 de cada mes,</li> <li>En vermell apareix la data final real de l'estada i la data fi de l'erasmus.</li> </ul> |         |                |                     |                           |  |  |  |  |  |  |  |
|----------------------------------------------------------------------------------------------------|---------|----------------|---------------------|---------------------------|--|--|--|--|--|--|--|
|                                                                                                    | Present | No justificada | Justificada general | Contingència professional |  |  |  |  |  |  |  |
| Setembre 2024                                                                                                    | 16      | 0              | 0                   | 0                         |  |  |  |  |  |  |  |
| 3 Trimestre                                                                                                    | 16      | 0              | 0                   | 0                         |  |  |  |  |  |  |  |
| Octubre 2024                                                                                                    | 23      | 0              | 0                   | 0                         |  |  |  |  |  |  |  |
| Novembre 2024                                                                                                    | 19      | 0              | 0                   | 0                         |  |  |  |  |  |  |  |
| Desembre 2024                                                                                                    | 5       | 0              | 0                   | 0                         |  |  |  |  |  |  |  |
| 4 Trimestre                                                                                                    | 47      | 0              | 0                   | 0                         |  |  |  |  |  |  |  |
| Total                                                                                                    | 63      | 0              | 0                   | 0                         |  |  |  |  |  |  |  |

| Comunicacions SS |            |            |             |  |  |  |  |  |  |
|------------------|------------|------------|-------------|--|--|--|--|--|--|
| Data Alta        | Estat Alta | Data Baixa | Estat Baixa |  |  |  |  |  |  |
| 09/09/2024       | Correcte   | 25/01/2025 | Correcte    |  |  |  |  |  |  |

#### TERCER

Una vegada l'alumnat ha acabat l'estada a l'empresa/organisme, heu d'introduir la data final REAL, que és la que marcarà la BAIXA de l'alumnat a la TGSS.

Ruta: GestIB -Alumnat -Forcet -Pràctiques -Pestanya "Estada":

*Important!* La data està limitada al compliment dels terminis de la TGSS d'altes i baixes. Per aquest motiu, la data final **s'ha d'introduir dins el GestIB el dia que l'alumne acaba la FEMPO-FCT i <u>per a</u> <u>cada estada</u>.** 

| Gestió pràctica                                                                                |                                                       |                                                             |                                                          |  |  |  |  |  |  |  |
|------------------------------------------------------------------------------------------------|-------------------------------------------------------|-------------------------------------------------------------|----------------------------------------------------------|--|--|--|--|--|--|--|
| Estada:                                                                                        |                                                       |                                                             |                                                          |  |  |  |  |  |  |  |
| CIUTADELLA DE MENORCA V                                                                        |                                                       |                                                             |                                                          |  |  |  |  |  |  |  |
| Dades d'exempcions / motius Estada Assistència Incompliment Suspensió Baixa pràctica Fi estada |                                                       |                                                             |                                                          |  |  |  |  |  |  |  |
| Nom empresa:                                                                                   | Centre de                                             | reball:                                                     | Nom municipi centre treball:                             |  |  |  |  |  |  |  |
|                                                                                                | CIUTAD                                                | ILLA DE MENORCA                                             | Ciutadella de Menorca                                    |  |  |  |  |  |  |  |
| Data inici real <sup>(2)</sup> :                                                               | Data final prevista:                                  | Data final real <sup>(2)</sup> :                            |                                                          |  |  |  |  |  |  |  |
| 04/11/2024                                                                                     | 14/02/2025                                            | dd/mm/yyyy                                                  |                                                          |  |  |  |  |  |  |  |
| Hores proposades:                                                                              | Hores diàries:                                        | Dies pràctiques:                                            | Període estada:                                          |  |  |  |  |  |  |  |
| 400                                                                                            | 7,0                                                   | 57.142857                                                   | Ordinari 🗸 Horans I/o jornades excepcionals              |  |  |  |  |  |  |  |
| Observacions referents a les condicion                                                         | ns de l'estada <sup>(1)</sup> :                       |                                                             |                                                          |  |  |  |  |  |  |  |
|                                                                                                |                                                       |                                                             |                                                          |  |  |  |  |  |  |  |
|                                                                                                |                                                       |                                                             |                                                          |  |  |  |  |  |  |  |
| (1) Especificar aquells casos especials de                                                     | e l'estada com el possible període extraordinari, h   | orari o jornades especials, itinerància de l'alumnat, jorna | ades diàries diferents, etc.                             |  |  |  |  |  |  |  |
| (2) La data esta limitada al compliment de                                                     | els terminis de la Seguretat Social d'altes i baixes. | Per aquest motiu s'han d'informar amb un maxim de 7 d       | lies naturals des de que esdevenen.                      |  |  |  |  |  |  |  |
|                                                                                                |                                                       |                                                             | Certificat de col·laboració Certificat assistència Edita |  |  |  |  |  |  |  |
|                                                                                                |                                                       |                                                             |                                                          |  |  |  |  |  |  |  |
|                                                                                                |                                                       |                                                             |                                                          |  |  |  |  |  |  |  |
|                                                                                                |                                                       |                                                             | Torna a llista de pràctiques                             |  |  |  |  |  |  |  |
|                                                                                                |                                                       |                                                             |                                                          |  |  |  |  |  |  |  |

#### **ERASMUS O PROGRAMES DE MOBILITAT**

Per a l'alumnat d'ERASMUS que fa la totalitat de FEMPO-FCT a l'estranger, no es fa annex 3, ni annex 4, però s'ha d'emplenar l'apartat específic del FORCET a:

Ruta: GestIB - Alumnat - Forcet 2.0 – Pràctiques.

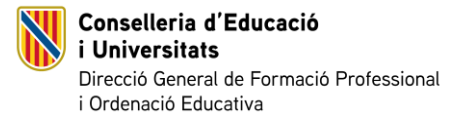

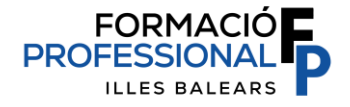

Seleccionau l'alumne en concret i, a la pestanya *"dades d'exempcions/motius"* feu clic al botó *"Nou"* i posau el total de les hores que seran exemptes de FEMPO-FCT, el motiu, i la data de resolució. Emplenau també tots els altres camps. La data d'inici que li poseu serà la que donarà lloc a l'alta a la TGSS i, la de fi , serà la que cursarà la baixa.

# *Important!*: Només es pot introduir com a data d'inici el dia present, o en endavant. No es permeten posar dates passades.

| Alumne/a                                                                                                    |                                         |                                                                                 |                       |                      |  |  |  |  |  |  |
|----------------------------------------------------------------------------------------------------|-----------------------------------------|---------------------------------------------------------------------------------|-----------------------|----------------------|--|--|--|--|--|--|
| Doc. identitat:                                                                                                    | NAF (ident. INSS):                      | Expedient:                                                                      | udis:                 |                      |  |  |  |  |  |  |
| Hores pràctiques:<br>440                                                                                                    | Hores exemptes:                         | Hores assignades o realitzades:<br>440                                          | Hores pendents:       |                      |  |  |  |  |  |  |
| Gestió pràctica                                                                                                    |                                         |                                                                                 |                       |                      |  |  |  |  |  |  |
| Estada:<br>Dades d'exempcions / motius Estada Assistència Incompliment Suspensió Baixa pràctica Fi estada Hores totals per exempcions: |                                         |                                                                                 |                       |                      |  |  |  |  |  |  |
| Hores totais per exempcions.                                                                                                    |                                         |                                                                                 |                       |                      |  |  |  |  |  |  |
| 0                                                                                                    |                                         |                                                                                 |                       |                      |  |  |  |  |  |  |
| 0<br>Tipus                                                                                                    | Jî Motiu                                | ↓≜ Hores                                                                        | Ubservacions 0        | ĮĮ.                  |  |  |  |  |  |  |
| 0<br>Tipus                                                                                                    | រា Motiu                                | 다. Hores<br>No s'han trobat re                                                  | Ubservacions sultats. | 11                   |  |  |  |  |  |  |
| 0<br>Tipus<br>Hores: Motiu:<br>0 Erasmus<br>Pais<br>Austria<br>Observacions:                                                           | Motiu<br>Nom empresa:<br>Almada Mundo   | Hores       Data resolució:       dd/mm/yyyy       Data inici:       dd/mm/yyyy | Data fi:              | 41                   |  |  |  |  |  |  |
| 0<br>Tipus<br>Hores: Motiu:<br>0 Erasmus<br>Pais<br>Àustria<br>Observacions:                                                           | Motiu     Nom empresa:     Almada Mundo | Hores       Data resolució:       dd/mm/yyyy       Data inici:       dd/mm/yyyy | Data fi:              | ti<br>Cancel·la Desa |  |  |  |  |  |  |

## PASSES NECESSÀRIES PER A LA GESTIÓ DEL CALENDARI D'ASSISTÈNCIA PER PART DELS ALUMNES

#### CALENDARI D'ASSISTÈNCIA VISIBLE PER A L'ALUMNAT FEMPO-FCT:

Per accedir-hi, l'alumnat ha de tenir usuari i contrasenya GestIB. L'alumnat menor de 18 anys, disposarà d'un usuari especial que li permetrà accedir a la nova funcionalitat.

En aquest enllaç trobareu la informació perquè **el centre pugui tramitar l'accés de l'alumnat** menor d'edat que no té usuari GestIB:

#### https://suportgestib.caib.es/2019/03/21/usuaris-per-alumnes-menors-dedat/

Una vegada dins en GestIB, al menú de l'esquerra, poden accedir al "calendari pràctiques":

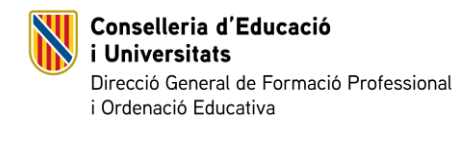

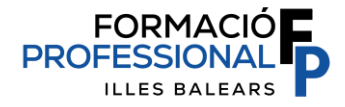

| 📋 Calendari, horari i tasques | ~ |
|-------------------------------|---|
| O Calendari lectiu            |   |
| O Horari                      |   |
| O Activitats i sortides       |   |
| O Calendari pràctiques        |   |
|                               |   |

En fer clic al *"calendari pràctiques"* els apareixerà una pantalla perquè els alumnes puguin marcar en verd els dies que han assistit a l'empresa/organisme o veure els dies que els ha marcat el tutor o tutora dual del centre educatiu:

| Calend                      | dar                                                   | ri c                                          | l'a                                                    | ssi                                           | stè                                                   | nc                                                        | ia a le                                                                        | es pr                                                                     | àcti                                                       | iqı                       | ue                             | s.                            |                              |                                   |                                |                       |             |                                                                           |
|-----------------------------|-------------------------------------------------------|-----------------------------------------------|--------------------------------------------------------|-----------------------------------------------|-------------------------------------------------------|-----------------------------------------------------------|--------------------------------------------------------------------------------|---------------------------------------------------------------------------|------------------------------------------------------------|---------------------------|--------------------------------|-------------------------------|------------------------------|-----------------------------------|--------------------------------|-----------------------|-------------|---------------------------------------------------------------------------|
| Peticio<br>•<br>•<br>•<br>• | ó de<br>Non<br>Fins<br>Sele<br>Un o<br>Els o<br>Prese | can<br>nés dia<br>eccio<br>cop<br>cop<br>canv | vi a<br>es m<br>5 es<br>oneu<br>selec<br>heu<br>ris ha | l'as<br>ostr<br>pod<br>ccior<br>reali<br>aura | sistèn<br>len fe<br>dels l<br>nada<br>itzat t<br>n de | ncia.<br>mes<br>er car<br>ootor<br>una<br>tots e<br>ser a | actual i l<br>nvis al me<br>ns per inc<br>acció, sel<br>els canvis<br>cceptats | l'anteric<br>es anter<br>dicar el d<br>lecciona<br>, feis cli<br>pel tuto | or.<br>tior. Al<br>canvi<br>a el dia<br>c al bo<br>or de p | me<br>a qu<br>otó<br>oràc | es ac<br>ue vo<br>d'er<br>tiqu | tual<br>oleu<br>wiar<br>ies p | es p<br>moo<br>les i<br>erqu | iodei<br>lifica<br>modi<br>iè s'a | n fer<br>ir<br>ificac<br>apliq | canv<br>cions<br>uin. | dia d'avui. | L <b>listat de peticions de canvi:</b><br>No s'ha indicat cap modificació |
|                             |                                                       |                                               |                                                        |                                               | •                                                     |                                                           |                                                                                |                                                                           |                                                            |                           |                                |                               |                              |                                   |                                |                       |             |                                                                           |
|                             |                                                       |                                               |                                                        |                                               |                                                       |                                                           |                                                                                |                                                                           |                                                            |                           |                                |                               |                              |                                   |                                |                       | 2025        |                                                                           |
|                             |                                                       |                                               | F                                                      | ebr                                           | er                                                    |                                                           |                                                                                |                                                                           |                                                            |                           |                                | 1                             | Mar                          | ç                                 |                                |                       |             |                                                                           |
|                             | dl                                                    | dt                                            | dc                                                     | dj                                            | dv                                                    | ds                                                        | dg                                                                             |                                                                           |                                                            | dl                        | dt                             | dc                            | dj                           | dv                                | ds                             | dg                    |             |                                                                           |
|                             |                                                       |                                               |                                                        |                                               |                                                       | 1                                                         | 2                                                                              |                                                                           | _                                                          |                           |                                |                               |                              |                                   | 1                              | 2                     |             |                                                                           |
|                             | 3                                                     | 4                                             | 5                                                      | 6                                             | 7                                                     | 8                                                         | 9                                                                              |                                                                           |                                                            | 3                         | 4                              | 5                             | 6                            | 7                                 | 8                              | 9                     |             |                                                                           |
|                             | 10                                                    | 11                                            | 12                                                     | 13                                            | 14                                                    | 15                                                        | 16                                                                             |                                                                           |                                                            | 10                        | 11                             | 12                            | 13                           | 14                                | 15                             | 16                    |             |                                                                           |
|                             | 17                                                    | 18                                            | 19                                                     | 20                                            | 21                                                    | 22                                                        | 23                                                                             |                                                                           | 1                                                          | 17                        | 18                             | 19                            | 20                           | 21                                | 22                             | 23                    |             |                                                                           |
|                             | 24                                                    | 25                                            | 26                                                     | 27                                            | 28                                                    |                                                           |                                                                                |                                                                           | 2                                                          | 24                        | 25                             | 26                            | 27                           | 28                                | 29                             | 30                    |             |                                                                           |
| 1 1                         |                                                       |                                               |                                                        |                                               |                                                       |                                                           |                                                                                |                                                                           | 3                                                          | 31                        |                                |                               |                              |                                   |                                |                       |             |                                                                           |

\*\*\* Els dies marcats en vermell són els dies amb falta d'assistència, ja sigui de forma justificada o no.

Si premen el botó "*present*" poden indicar els dies que hi han anat, fent clic a sobre de cada dia que es vulgui marcar.

| endari d'assistència a les<br>tició de canvi a l'assistència.<br>• Només es mostren el mes actual i l'an<br>Fins dia 5 es poden fer canvis al mes a<br>seleccioneu un dels botons per indica<br>Un cop seleccionada una acció, selecc<br>Un cop heu realitzat tots els canvis, fei<br>Els canvis hauran de ser acceptats pel<br>Present                                                                                                    | pràctiques.<br>Iterior.<br>nterior. Al mes actual es poden fer canvis fins el dia d'avui.<br>rel canvi<br>iona el dia que voleu modificar<br>s clic al botó d'enviar les modificacions al tutor.<br>tutor de pràctiques perquè s'apliquin.                                                                                                    | Llistat de peticions de canvi:<br>Nou DI-10/03/2025 Nou Dt-11/03/2025 Nou Dc-12/03/2025<br>Enviar canvis al tutor Desfer canvis |
|----------------------------------------------------------------------------------------------------|----------------------------------------------------------------------------------------------------|----------------------------------------------------------------------------------------------------|
|                                                                                                    |                                                                                                    | 2025                                                                                                    |
| ete       ete       e | Mary         Mary         Mary <th< th=""><th></th></th<> |                                                                                                    |

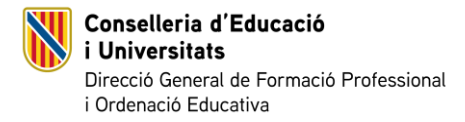

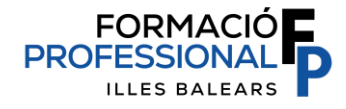

Amb el botó *"paperera"* seleccionat, poden eliminar els dies marcats, fent clic a sobre de cada dia que vulguin eliminar.

Al costat superior, a la dreta, van apareixent les propostes per al tutor. Per a enviar-les, s'ha de prémer el botó *"Enviar canvis al tutor"*.

| Priso una se poderi nel carity ar mes<br>Seleccionau na dels botons per indic<br>Un cop seleccionada una acció, selec<br>Un cop heu realitzat tots els carvis, fr<br>Els canvis hauran de ser acceptats pe<br>Present     T | anterior. Al mes actual es poden fer canvis fins e<br>ar el canvi<br>ciona el dia que voleu modificar<br>is clic al botó d'enviar les modificacions al tutor<br>l tutor de pràctiques perquè s'apliquin. | d'avui. Nou DI-10/03/2025 Nou DI-11/03/2025 Nou DI-12/03/2025 Eliminar Dg-16/03/2 |
|----------------------------------------------------------------------------------------------------|----------------------------------------------------------------------------------------------------|-----------------------------------------------------------------------------------|
|                                                                                                    |                                                                                                    | 2025                                                                              |
| Febrer                                                                                                    | Març                                                                                                    |                                                                                   |
| dl dt dc dj dv ds dg                                                                                                    | dl dt dc dj dv ds dg                                                                                                    |                                                                                   |
| 1 2                                                                                                    | 1 2                                                                                                    |                                                                                   |
| 3 4 5 6 7 8 9                                                                                                    | 3 4 5 6 7 8 9                                                                                                    |                                                                                   |
| 10 11 12 13 14 15 16                                                                                                    | 10 11 12 13 14 15 16                                                                                                    |                                                                                   |
| 17 18 19 20 21 22 23                                                                                                    | 17 18 19 20 21 22 23                                                                                                    |                                                                                   |
| 24 25 26 27 28                                                                                                    | 24 25 26 27 28 29 30                                                                                                    |                                                                                   |
|                                                                                                    | 31                                                                                                    |                                                                                   |
| Els dies marcats en vermell són el                                                                                                    | s dies amb falta d'assistència, ja sigui de                                                                                                    | ma justificada o no.                                                              |

Una vegada l'alumnat ha enviat les seves aportacions, el tutor/a rebrà un avís dins el seu Gestib amb les *"propostes de canvis al calendari d'assistència"*:

| Pràctiques                            | Hi ha propostes de modificació al calendari d'assistènc | cia. Veure el llistat d'alu | mnes amb propostes: Cerca    |             |                    | Veur    |
|---------------------------------------|---------------------------------------------------------|-----------------------------|------------------------------|-------------|--------------------|---------|
| Filtre de cerca                       |                                                         |                             |                              |             |                    |         |
| Doc. identitat:                       | Expedient: Primer llinatge:                             |                             | Segon Ilinatge:              | Nom alumne: |                    |         |
| Només alumnes amb estades             | Només matrícules actives                                |                             | Alumnat presencia            | l 🗹 Alum    | nat de dual        |         |
| Tipus de cerca                        |                                                         |                             |                              |             |                    | Cerca   |
| O Cerca per annex                     | Acord Sense especificar                                 | ~                           | Annex<br>Sense especificar   | ~           |                    | Neteja  |
| <ul> <li>Cerca per estudis</li> </ul> | Nivell d'ensenyament<br>Sense especificar               | ~                           | Estudis<br>Sense especificar | ~           |                    |         |
| Llista pràctiques alumnes             |                                                         |                             |                              |             |                    |         |
| Full de càlcul Imprimeix              |                                                         |                             |                              |             |                    | Filtrai |
| Document 1                            | Expedient 👫 NAF 👫 Nom alumne                            |                             | 11 Estudis                   |             | <b>↓</b> î Matèria |         |
|                                       |                                                         |                             | No s'han trobat resultats.   |             |                    |         |
| Mostrant de 0 a 0 de 0 registres      |                                                         |                             |                              |             |                    |         |

Si fa clic al botó *"cerca"*, li apareixerà la pantalla del calendari, on podrà acceptar o rebutjar els canvis. Haurà de desar-los perquè es puguin aplicar, automàticament:

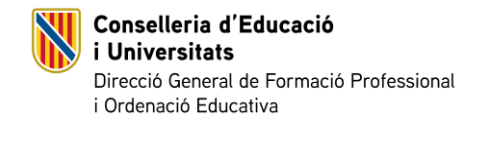

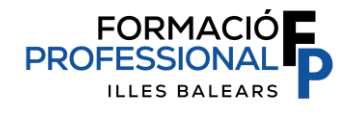

| Dades d'exempcions / motius Estada Assis                                                                                                    | tència Incompliment Suspensió Baixa prà                                                                                                    | rica Fi estada                                                                                                    |                                                                                                    |              |  |  |  |  |  |  |  |  |
|----------------------------------------------------------------------------------------------------|----------------------------------------------------------------------------------------------------|----------------------------------------------------------------------------------------------------|----------------------------------------------------------------------------------------------------|--------------|--|--|--|--|--|--|--|--|
| Llistat de propostes de canvi. Acco<br>Les propostes de marcar presència ap<br>blanc.                                                                                                    | eptar totes 📄 Rebutjar totes 📄<br>areixen en verd. 🛛 Les propostes d'eliminar pres                                                                                                    | ència apareixen en                                                                                                    |                                                                                                    |              |  |  |  |  |  |  |  |  |
| DI - 10/03/2025 Acceptar 🔤   Re                                                                                                    | ebutjar 🗖 🛛 Dt - 11/03/2025 Acceptar 🗖                                                                                                    | Rebutjar Dc - 12/03/2025 Accepta                                                                                                    | ■ Rebutjar ■ Dg - 16/03/2025 Acceptar □   Rebutjar □                                                                                                    |              |  |  |  |  |  |  |  |  |
| Present No justificada Justifi                                                                                                    | cada general Justificada contingència pro                                                                                                    | fessional                                                                                                    |                                                                                                    | Data fi real |  |  |  |  |  |  |  |  |
| 2025                                                                                                    |                                                                                                    |                                                                                                    |                                                                                                    |              |  |  |  |  |  |  |  |  |
| GENERIC           dit         dit         dit         dit         dit         dit           1         2         3         4         5           6         7         8         9         10         11         12           13         14         15         16         17         18         19           20         21         22         23         24         25         26           27         28         29         30         31         -         -           Les dates emmarcades differs in requiration comunicació differs fina leraid eff         -         -         -         -         -         -         -         -         -         -         -         -         -         -         -         -         -         -         -         -         -         -         -         -         -         -         -         -         -         -         -         -         -         -         -         -         -         -         -         -         -         -         -         -         -         -         -         -         -         -         -         - | I         H         I         I                                            | Image: Image: Im | It         de         de <thde< th="">         de         de         de<!--</th--><th></th></thde<> |              |  |  |  |  |  |  |  |  |
|                                                                                                    | estado na data naci cressinas.                                                                                                    |                                                                                                    | Comunicacione CC                                                                                                    |              |  |  |  |  |  |  |  |  |
| Llistat de propostes de canvi. Accep<br>Les propostes de marcar preséncia apar<br>blan:<br>DI - 10/03/2025 receptar V 1 98                                                                                                    | tar totes   Rebutjar totes  <br>reixen en verd Les propostes d'eliminar presèr<br>utjar   Dt - 11/03/2025 Acceptar                                                                                                    | ncia aparetxen en Desa                                                                                                    | ✓ rebutjar ■ Dg-16/03/2025 Acceptor ☑ Rebutjar □                                                                                                    |              |  |  |  |  |  |  |  |  |
| Present No justificada Justifica                                                                                                    | ada general Justificada contingència profe                                                                                                    | essional T                                                                                                    | 25                                                                                                    | Data fi real |  |  |  |  |  |  |  |  |
| Gener           dt         dc         dj         dv         ds         dg           1         2         3         4         5           6         7         8         9         10         11         12           13         14         15         16         17         18         19                                                                                                    | Febrer         I         I <thi< th="">         I         <thi< th=""> <thi< th=""></thi<></thi<></thi<> | Marc         ds         dg           dl         dt         dc         dj         ds         dg           1         2         3         4         5         7         8         9           10         11         12         13         14         15         16                                                                                                    | Abril         s         deg           1         2         3         4         5         6           7         8         9         10         11         12         13           14         15         16         17         18         19         20                                                                                                    |              |  |  |  |  |  |  |  |  |

Una vegada acceptats, els canvis es faran efectius al calendari del tutor i seran visibles al calendari de l'alumne. Els dies allà indicats seran els dies informats a la Tresoreria General de la Seguretat Social.